## 1º PASSO

.....

Acesse o link <u>Sistema Betha Servidor Público</u>. Para o primeiro acesso, utilize a senha e usuário informados pelo RH.

| ← → C f  A https://e-gov.betha.com.br/servidorpublico/login.faces                                              | <b>문</b> ☆ 〓                         |
|----------------------------------------------------------------------------------------------------|--------------------------------------|
| Servidor Público                                                                                               | BETHA                                |
| Acesso ao Sistema                                                                                              |                                      |
| Informe seu usuário de conexão e senha para acessar<br>Usuário:<br>Senha:<br>Acessar                           | r                                    |
| Esqueceu o usuário/senha?<br>Consulte os recuisitos para acessar o sistema<br>Copyright © Betha Sistemas. Todo | s os direitos reservados desde 1985. |
|                                                                                                    |                                      |
|                                                                                                    |                                      |
|                                                                                                    |                                      |

2º PASSO

**MENU CONSULTAS** 

CONSULTA DE FUNCIONÁRIOS – verifica os dados do seu cargo, salario, etc. CONSULTA RECIBOS – últimos holerites

CONSULTA DADOS CADASTRAIS – somente para consulta, caso queira fazer alguma alteração de dados do cadastro, deverá fazer como segue abaixo nos passos 4º e 5º.

### **3º PASSO**

Caso necessite fazer alterações de dados cadastrais, siga as instruções abaixo:

- Clicar em CADASTROS solicitação de dados CADASTRAIS
- Clicar em DADOS GERAIS depois clique em NOVO

| Image: Solicitação:       Image: Solicitação:         Data:       21/10/2014 10:40:17         Justificativa:       Image: Solicitação:         Resta(m)       255 caracter(es).         Parecer:       Image: Solicitação:         Motivo do parecer:       Image: Solicitação:         Novo       Gravar         Cancelar       Copyright © Betha Sistemas. Todos os direitos reservados desde 1985. | Solicitações Dados gerais                                                                                               |         |
|----------------------------------------------------------------------------------------------------|----------------------------------------------------------------------------------------------------|---------|
| Motivo do parecer:<br>Novo Gravar Cancelar<br>Copyright © Betha Sistemas. Todos os direitos reservados desde 1985.                                                                                                    | Solicitação:<br>Deta: 21/10/2014 10:40:17<br>Justificativa:<br>Resta(m) 255 caracter(es).<br>Parecer: N - Não analizada |         |
| Copyright © Betha Sistemas. Todos os direitos reservados desde 1985.                                                                                                    | Motivo do parecer:                                                                                                    |         |
|                                                                                                    | Copyright © Betha Sistemas. Todos os direitos reservados desd                                                           | e 1985. |

- Selecione o item alterar e clique em EDITAR e depois em GRAVAR.
- Feito isto, você deverá justificar o motivo da alteração, grave novamente e aguarde o RH autorizar.

| ← → C 🔒 | https://e-gov.betha.com.br/servidorpublico/0100                                                 | 9-001/cad_solicitacoesalteracoes.faces | ☆ =                           |  |
|---------|-------------------------------------------------------------------------------------------------|----------------------------------------|-------------------------------|--|
|         | Servidor Público                                                                                |                                        | Configurações   Sair<br>BETHA |  |
|         | Cadastros Consultas Relatórios Utilitário:<br>Cadastro de Solicitação de Alteração Cadastral    | s Irpara Ajuda                         | <u> </u>                      |  |
| _       | Solicitações Dados gerais                                                                       |                                        |                               |  |
|         | Campo<br>Apartamento (endereço de correspondência)                                              | Conteúdo anterior                      | Conteúdo novo                 |  |
|         | Apartamento (endereço de serviço)                                                               |                                        |                               |  |
|         | Bloco (endereço de correspondência)     Bloco (endereço de serviço)                             |                                        |                               |  |
|         | Categoria da CNH                                                                                |                                        |                               |  |
|         | CEP (endereço de correspondência)                                                               |                                        |                               |  |
|         | CEP (endereço de serviço) CEP (endereço pessoal) Cidade (endereco de correspondência)           |                                        |                               |  |
|         | Cidade (endereço de serviço)<br>Cidade (endereço pessoal)                                       |                                        |                               |  |
|         | <ul> <li>Bairro (endereço de correspondência)</li> <li>Bairro (endereço de serviço)</li> </ul>  |                                        |                               |  |
|         | <ul> <li>Bairro (endereço pessoal)</li> <li>Condomínio (endereço de correspondência)</li> </ul> |                                        |                               |  |
|         |                                                                                                 |                                        |                               |  |

4º PASSO

.....

#### NO MENU RELATORIOS

O servidor público poderá consultar sua ficha financeira e comprovante de rendimento (imposto de renda).

# ATENÇÃO: FICHA FINANCEIRA SOMENTE DE 2015 ESTÁ CORRETA, FAVOR DESCONSIDERAR DE 2014 (DEVIDO CONVERSÃO DE SISTEMA, PODE HAVER ALGUMA DIVERGÊNCIA DE DADOS)

5º PASSO

Clicar em CONFIGURAÇÕES (parte superior, lado direito da tela) e alterar a senha.

## É OBRIGATÓRIO TROCAR DE SENHA DO PRIMEIRO ACESSO DEFINIDA PELO RH